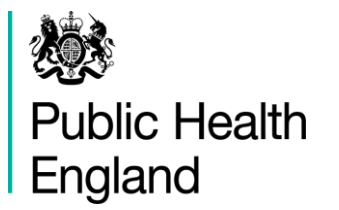

Surgical Site Infection Surveillance Service

# **Surgical Site Infection Surveillance**

# Web Link User manual

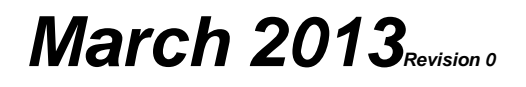

# **Table of contents**

The following index is constructed from the menus presented to the user when logged in to the web link. The **main menu** appears along the top of the screen as below.

Data Collection Administration Reports Support

Each option of the **main menu** provides a **side menu** which appears on the left of the screen underneath the main menu. The web link functions are listed in the index under the **side menu option** from which they are accessed.

| 1. How to access the web link      | 3  |
|------------------------------------|----|
| Log in with user name and password | 3  |
| 2. Main option - Data Collection   | 5  |
| Side option - Overview             | 5  |
| Search for a record                | 6  |
| Side option - Enter a new record   | 7  |
| Dealing with errors in the data.   | 10 |
| Edit a record                      | 11 |
| 3. Main option - Administration    | 12 |
| Side option - My Hospital          | 12 |
| Hospital contacts                  | 12 |
| Side Option- Participation         | 13 |
| Side Option - Data Reconciliation  | 13 |
| 4. Main option - Reports           | 15 |
| Side option – summary report       | 15 |
| Side option – user-defined reports | 18 |
| Data completeness report           | 19 |
| Line listing of records            | 19 |
| CSV Data Export                    | 19 |
| 5. Main option – Support           |    |
| Side option – Documents            |    |
| Contact SSISS                      |    |

# 1. How to access the web link

You can access the web link by entering the following URL into the web browser of your PC (please note that only Windows Internet Explorer should be used as it has been tested to display the site correctly):

https://www.hpawebservices.org.uk/SSIWebApplication/Pages/Login.aspx

It should be possible to do this from any PC with internet access. Save this in your favourites or create a link from your desktop for future use.

From this page, you should see the following on your monitor.

| Please login | rgical Site Infection Surveillance Service<br>SSI version 5.12.000 Release Date: November 2010                                                                                                    |
|--------------|----------------------------------------------------------------------------------------------------|
| Figure 1     | Please ensure that you regularly check and keep up to date the<br>contact details of staff listed under 'My Hospital' which is a sub<br>enu of the 'Administration' tab.<br>Log In<br>User Name:<br>Password:<br>Log In |
|              | Developed by the Software Development Unit, Health Protection Agency. For assistance in the use of this web site, please call the SSI team                                                                              |

# Log in with user name and password

Key in the user name and password for your hospital and click on **Log in**. The **Password** is case sensitive but the **User Name** is not.

**NOTE:** user names and passwords are hospital specific. The same user name and password must be used by everyone involved in the surveillance at your hospital to access the web link.

If your Trust has more than one hospital always ensure you log on as the correct hospital.

For security reasons SSISS are not allowed to retain a record of passwords. If you forget your user name or password please first attempt to obtain it locally from your surveillance colleagues. Should this fail you can contact the SSISS on 0208 327 7240 for the password to be reset (this will be issued over the telephone as it cannot be sent via email). Once this has been changed please **ensure that you let all staff who use the web link at your hospital know the new password.** 

**NOTE:** if you leave your PC for a period of time (approximately 15 minutes) you will be automatically logged out of the application and will be required to re-enter the password to continue. In the interests of security, you should log out of the web link when leaving your PC. Following successful log in you will see the following screen:

| You are logged in as: HpaTest Log<br>Data Collection Adminis | Tout<br>Tration Reports Support                                                                                                    | e Infec                                                          | tion Su                                                                                  | <b>rveil</b><br>ate: Novemb                                    |
|--------------------------------------------------------------|----------------------------------------------------------------------------------------------------|------------------------------------------------------------------|------------------------------------------------------------------------------------------|----------------------------------------------------------------|
| Overview<br>Enter a new record<br>Import CSV File            | Overview<br>HPA TEST [9320]                                                                                                    |                                                                  | Figure 2                                                                                 |                                                                |
|                                                              | Current period: Apr-Jun 2011<br>Category<br>Abdominal hysterectomy<br>Breast surgery<br>Caesarean section<br>Cholecystectomy<br>Coronary artery bypass graft<br>Gastric surgery<br>Hip replacement<br>Knee replacement<br>Large bowel surgery<br>Reduction of long bone fracture<br>Totals | Submitted<br>0<br>0<br>0<br>1<br>0<br>1<br>0<br>1<br>0<br>0<br>2 | In Progress<br>2<br>1<br>1<br>1<br>0<br>1<br><u>5</u><br>4<br><u>3</u><br>1<br><u>19</u> | Totals<br>2<br>1<br>1<br>1<br>1<br>1<br>6<br>4<br>3<br>1<br>21 |

Always check that you are logged in as the correct hospital. You should see the name of the hospital under the word **Overview**. If it is not correct, log out and log in again as the correct hospital.

You are automatically presented with the **Overview** screen every time you log in. You can then select from the menu bar along the top which gives you 4 options:-

Data Collection ) Administration ) Reports ) Support )

The selected option will be highlighted in orange. The side menu for the selected option appears in a box to the left of the screen. The selected option will be shown in **bold** text.

| You are logged in as: HpaTest J<br>Data Collection Admin | Surgical Site Infection Surveilland           oqout         SSI version 5.12.000           Reports         Support | ce Service |
|----------------------------------------------------------|----------------------------------------------------------------------------------------------------|------------|
| Overview<br>Enter a new record<br>Import CSV File        | Overview<br>HPA TEST [9320]                                                                                        | Figure 3   |

# 2. Main option - Data Collection

## Side option - Overview

From the overview screen (Figure 2) you can:

- see a summary of the data you have entered onto the web link for the current and previous period. It also shows the status of records, that is, whether Submitted or In progress
- enter a new record
- edit an existing record
- search for a particular record from any period in which you have participated by using the **Advanced search**
- generate an Excel spread sheet showing all records from any period/s by clicking on View listing which below the summary box
- **Import CSV file** (this option will appear only if you have been authorised to do this by SSISS)
- view the count down to data reconciliation and data submission deadlines
- check if your reports can be generated. A message will appear as below:

## Your data have been reconciled. You can now run your reports.

You can click on any of the numbers in the summary table to see a list of those records as below.

| C SSI DataCollection - Search                     | Results - Microsoft Internet Explorer provided by Health Protection Agency                                                                                                    |
|---------------------------------------------------|----------------------------------------------------------------------------------------------------|
| 😋 💽 👻 🙋 http://colhpadev(                         | 003/SSIWebApplication/Pages/DataCollection/SearchResults.aspx?PeriodId=9bb70c6b-5df9-477c-9c6e-3t 💙 🛃 Live Search                                                                                                    |
| 🚖 🏘 🌈 SSI DataCollection - S                      | earchResults 👘 🔹 🔂 👘 🖶 😨 Page 🗸                                                                                                    |
| You are logged in as:<br>Data Collection Adminis  | Surgical Site Infection Surveillance Service                                                                                                    |
| Overview<br>Enter a new record<br>Import CSV File | Search Results Serial No                                                                                                    |
| Figure 4                                          | Period Apr-Jun 2008 Category Hip replacement Hospital Submitted Yes Submitted Yes                                                                                                    |
|                                                   | Nosp         Serial         Patient         Period         Category         DOA         DOO         Submitted         Flag           235082         Apr-Jun 2008         Hip replacement         02/04/2008         02/04/2008         yes         Pending           235085         Apr-Jun 2008         Hip replacement         09/04/2008         yes         Pending           235086         Apr-Jun 2008         Hip replacement         09/04/2008         02/04/2008         yes         Pending           235087         Apr-Jun 2008         Hip replacement         02/04/2008         02/04/2008         yes         Pending           235089         Apr-Jun 2008         Hip replacement         02/04/2008         yes         Pending           235091         Apr-Jun 2008         Hip replacement         02/04/2008         yes         Pending           235091         Apr-Jun 2008         Hip replacement         02/04/2008         yes         Pending |

You can then click on any one of these individual records to see the full summary of data entered. For a **Submitted** record you will see the following summary screen. If the record is **In** 

**progress** you will see the data in the data entry screen (see Figure10 for an example) where you can edit the record.

| You are logged in as:      | Surgical                                                                                                    | Site Infection Surveil                                                                         | lance Service |
|----------------------------|----------------------------------------------------------------------------------------------------|------------------------------------------------------------------------------------------------|---------------|
| Data Collection 🔵 Administ | ration Reports Support                                                                                                    |                                                                                                |               |
| Overview                   | Summary                                                                                                    |                                                                                                | Figure 5      |
| Import CSV File            | Hospital:<br>Category:                                                                                                    | Period: Apr-Jun 200<br>SerialNumber: 175941052                                                 | 08            |
|                            | Operation Data SSI                                                                                                    | 1                                                                                              |               |
|                            | First Name<br>Surname<br>NHS Number<br>Gender<br>Date Of Birth<br>Date Hospital Admission<br>Date Operation<br>Weight [kg]<br>Height [cm]<br>Primary Indication of Surgery<br>OPCS Code 1 | Gloria<br>Green<br>1234<br>Female<br>12/05/1965<br>01/04/2008<br>02/04/2008<br>60 kg<br>129 cm |               |
|                            | OPCS Code2<br>OPCS Code3<br>Partial Knee<br>Revision Hip<br>Type Of Surgery                                                                                                    | Abdominal excision of uterus                                                                   |               |
| * Note Non Englis          | h hospitals will not see the NHS r                                                                                                    | number field                                                                                   |               |

## Search for a record

You can retrieve any record that has been **Saved** or **Submitted** from the **Overview** screen.

- 1 If the record is from the current or previous period and you know the category you can find the record by clicking on the relevant number in the summary tables of the **Overview** screen as described above.
- 2 If you know the serial number of the record, enter it into the search box at the top right of the **Overview** or **Search Results** screen and click on **Find**. Your search result will appear as in the screen below (Figure 6). You can then click on the record for a full summary of the data for that record.

| You are logged in as:<br>Data Collection Adminis | Surgical Site Infection Surveillance Service                                                                                                    |           |    |
|--------------------------------------------------|----------------------------------------------------------------------------------------------------|-----------|----|
| Overview<br>Enter a new record                   | Search Results                                                                                                    | Serial No | in |
| inport CSV File                                  | Search Criteria                                                                                                    |           |    |
|                                                  | Period Category V<br>Hospital Submitted V<br>Search                                                                                                    | Figure 6  |    |
|                                                  | Results                                                                                                    |           |    |
|                                                  | Hosp         Serial         Patient         Period         Category         DOA         DOO         Submitted         Flag           175941052         Gioria Green         Apr-Jun 2008         Abdominal hysterectomy         01/04/2008         02/04/2008         yes         Pending |           |    |

**3** If you don't know the serial number but you know the category and surveillance period for the record click on **Advanced search** and enter the search criteria. This is useful for finding a record from a period prior to the current or previous period. You will then see a

list of records (Figure 7) which should include the record you are looking for. Click on the record and you will see a summary as shown in Figure 5.

| You are logged in as:                             | Surgical Site Infection Surveillance Service                                                                                                    |         |
|---------------------------------------------------|----------------------------------------------------------------------------------------------------|---------|
| Overview<br>Enter a new record<br>Import CSV File | Search Results Figure 7                                                                                                    | erial N |
|                                                   | Period Apr-Jun 2008 Category Abdominal hysterectomy<br>Hospital , . Submitted Yes<br>Search                                                                                                    |         |
|                                                   | Results                                                                                                    |         |
|                                                   | HospSerialPatientPeriodCategoryDOADOOSubmittedFlag175941052Gloria GreenApr-Jun 2008Abdominal hysterectomy01/04/200802/04/2008yesPending175941053Jane JamesApr-Jun 2008Abdominal hysterectomy12/04/200814/04/2008yes30 days post op175941055Janet JonesApr-Jun 2008Abdominal hysterectomy04/04/200805/04/2008yes30 days post op |         |

## Side option - Enter a new record

Data collection screen. Select **Enter a new record** from the side menu and you will see the following screen (Figure 8).

From this screen you can enter a new record in any category for the current or previous surveillance period.

| Enter a new record<br>Import CSV File<br>Pleas                     | a Collection<br>vey Period<br>se select a survey period for the new                                                                                                    | v record                                                                                                    | Figure 8      |
|--------------------------------------------------------------------|----------------------------------------------------------------------------------------------------|----------------------------------------------------------------------------------------------------|---------------|
| Cat                                                                | egory of Surgical Proce                                                                                                    | dure                                                                                                    | Þ             |
| C A<br>C B<br>C C<br>C C<br>C C<br>C C<br>C C<br>C C<br>C C<br>C C | bdominal hysterectomy<br>ile duct, liver, pancreatic surgery<br>aesarean section<br>cholecystectomy<br>coronary artery bypass graft<br>eastric surgery<br>lip hemiarthroplasty | C Hip replacement<br>C Knee replacement<br>C Large bowel surgery<br>C Limb amputation<br>C Open reduction of long b<br>C Small bowel surgery<br>C Vascular surgery | oone fracture |

Select the correct surveillance period (the period in which the operation took place) from the drop down list. You will only be able to select from the current and previous period. Select the category of surgery for the record.

**NOTE:** if you have not indicated the intention to participate for either of these periods a message will appear asking you to view/edit your participation (by clicking on <u>View/Edit Participation</u> as shown in figure 9 below (see <u>Participation</u> on page 13).

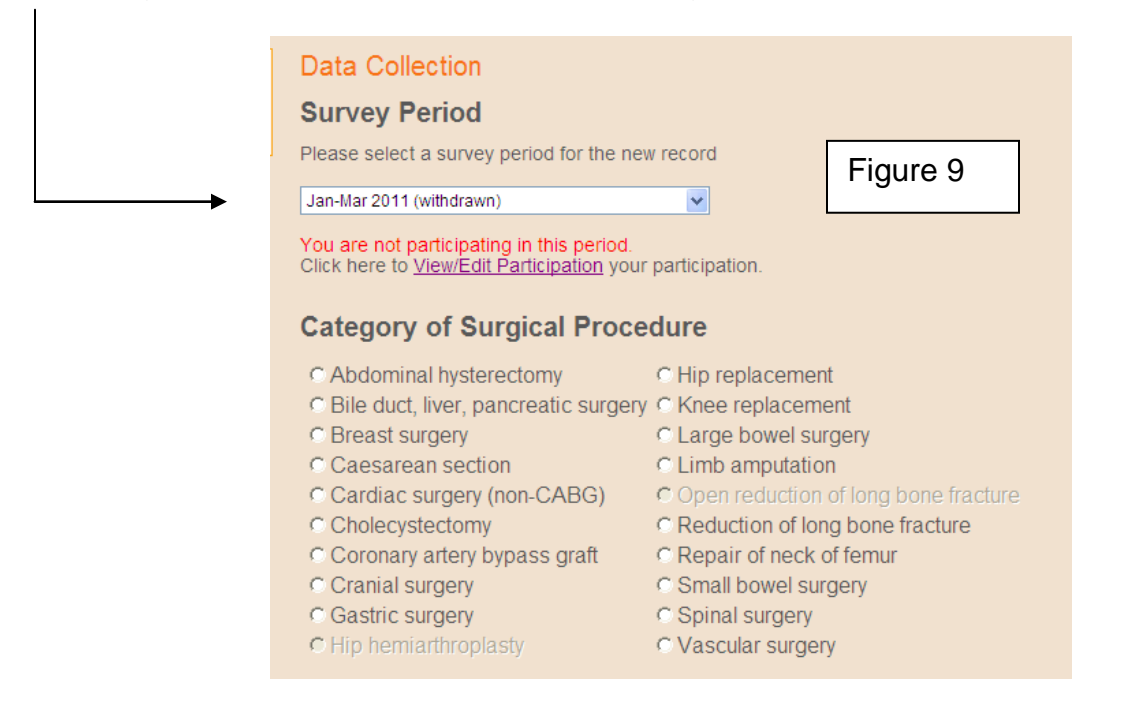

If you have already confirmed participation the following data entry screen will appear.

| You are logged in as: HpaTest Logout You are logged in as: HpaTest Logout Administration Reports Support Support |                                                                          |                                                           |   |  |
|----------------------------------------------------------------------------------------------------|--------------------------------------------------------------------------|-----------------------------------------------------------|---|--|
| Overview<br>Enter a new record<br>Import CSV File                                                                | Hospital: HPA TEST [9320]<br>Category: Hip replacement<br>Operation Data | Period: Jul-Sep 2012<br>SerialNumber: 225658976<br>ew SSI | • |  |
|                                                                                                    | First Name<br>Surname<br>NHS Number                                      |                                                           |   |  |
| Figure 10                                                                                                    | Gender<br>Date Of Birth                                                  | M                                                         |   |  |
|                                                                                                    | Date Hospital Admission<br>Date Operation<br>Height [cm]                 |                                                           |   |  |
|                                                                                                    | Weight [kg]<br>ASA Score<br>OPCS Code1                                   | <u>M</u>                                                  |   |  |
|                                                                                                    | OPCS Code2<br>OPCS Code3<br>Primary Indication of Surgery                | V<br>V                                                    |   |  |
|                                                                                                    | Operation Duration [mins]<br>Wound Class                                 | 1 Clean                                                   |   |  |

This is the screen where the data are entered. Before you start to enter the data check that the hospital, surveillance period and category shown are correct for the record you intend to enter.

You will also see a **serial number**. This is the serial number automatically allocated for the — record you are about to enter. Write this number in the reconciliation box on the Surveillance Data Sheet <u>now</u>.

There are two screens for data entry, **Operation data** and **Add new SSI** and you can switch between these two options without losing data by clicking on the relevant box. Enter the data values corresponding to the data recorded on the Surveillance Data Sheets. Enter dates as numbers representing DD/MM/YYYY. You do not need to enter the forward slashes as they appear automatically. Select from drop down lists where displayed but **be careful to click your mouse outside the drop down menu if you use the mouse to scroll down the screen or the data in the box will change as you scroll.** You can move between the data fields using the 'tab' key on your keyboard or by using your mouse.

| Overview<br>Enter a new record<br>Import CSV File | Hospital: HPA TEST [9320]       Period: Apr-Jun 2011         Category: Knee replacement       SerialNumber: 225476883         Operation Data       SSI 1         SSI 2       Add New SSK                                                                                                    |
|---------------------------------------------------|----------------------------------------------------------------------------------------------------|
| Figure 11                                         | Detection During admission   Date Onset   SSI Type   Organ/Space SSI   Organism Code1   SSI Organism Code2   SSI Organism Code3   Criteria   Abscess or other infection   Abscess or other infection   Abscess or other infection   Abscess or other infection   Abscess or other infection   Criteria   Abscess or other infection   Abscess or other infection   Abscess or other infection   Criteria   Criteria   Fever   Aspirated Fluid/Swab   Clinicians Diagnosis   Purulent Drainage   Fever   Redness   Delete SSI Entry   Save & Close |
|                                                   | Developed by the Software Development Unit, Health Protection Agency. For assistance in the use of this web site, please call the                                                                                                    |
| Comment                                           | Submit Figure 12                                                                                                    |

To add an SSI click on Add new SSI option and enter the SSI data (Figure 11).

Once you have entered details of the operation you have 3 options on the Operations Data screen: Save & Close, Delete or Submit. (Figure 12). IMPORTANT: do not go straight to Enter another record or the data in the record will not be saved.

- Save and close: if you are not ready to submit the record you must save the record by clicking on Save and close. You should then see confirmation and a reminder of the serial number. You can retrieve and edit this record, it's a good idea to do this before entering another record so that difficult errors can be dealt with in time to meet data submission deadlines. See Dealing with errors in the data section below.
- **Delete** will remove the entire record.
- Submit: If the record is complete and you are confident that you do not need to make any further changes you can submit the record by clicking on Submit. The record will be automatically saved and can be retrieved and viewed but not edited. An Un-submit button is available via the summary mode of a record but only for records prior to reconciliation for final edit's. If you need to make a change to a submitted record e.g.: add an SSI you will need to contact SSISS who will make any necessary changes on your behalf (for it is not possible for a submitted record to be un-submitted after reconciliation). If you need to remove an SSI or a submitted record please email: ssi.data@phe.gov.uk detailing the reason and date of birth (IMPORTANT: do not include patient name or NHS number). If the deletion is required due to a duplicate entry please provide both serial numbers.

**NOTE:** ensure the that reconciliation box on the data sheet is completed then file the Surveillance Data Sheet carefully as it will be needed for data reconciliation at the end of the surveillance period (see **Data Reconciliation** screen, Page 13). You can now enter another record by clicking on **Enter a new record** in the side menu.

#### Dealing with errors in the data.

The system automatically detects errors in the data and a record cannot be **submitted** until they are corrected. You can check for errors in a record once it has been saved by re-opening the record.

There are two types of error flags:-

- A These indicate unusual values, for example a very young person having a hip replacement or an unusual height and weight. If due to typing error then simply correct these. Unusual but correct values must be confirmed by writing in the comments box at the bottom of the screen before the data can be submitted. E.g.: "The age of the patient is correct."
- Some set of the set of the set

**NOTE:** if you cannot confirm or correct the data immediately, save the record so that you can make the necessary enquiries and corrections later. You must **Save** any corrections by clicking on **Save and close**. Please note that you cannot edit a record once submitted.

The serial numbers of any records that have outstanding errors (or warnings not addressed in the comments box) will be sent by email to the hospital main contact to provide corrections or comments which will then need to be made by SSISS staff.

| Einst Name                 |                                                      |                                                                                                    |
|----------------------------|------------------------------------------------------|----------------------------------------------------------------------------------------------------|
| First Name                 | Fred                                                 |                                                                                                    |
| Surname                    | Bloggs                                               | Figure 13                                                                                                    |
| NHS Number                 | 1234                                                 |                                                                                                    |
| Gender                     | Male 🗸                                               |                                                                                                    |
| Date Of Birth              | 12/12/1912                                           |                                                                                                    |
| Date Hospital<br>Admission | 03/04/2011                                           | The date of the hospital admission must be on or before the date of the operation.                                                                                                    |
| Date Operation             | 02/04/2011                                           |                                                                                                    |
| Height [cm]                | 111                                                  | ▲Height entered is not within normal Height range. 122cm - 213cm.                                                                                                    |
| Weight [kg]                | 300                                                  | The BMI calculated from height and weight is not normally less than 12 or more than                                                                                                    |
| ASA Score                  | Class 1                                              | 55; please check individual values for height and weight.                                                                                                    |
| OPCS Code1                 | W27.1 Brimany total practitatic rapiacoment of his i |                                                                                                    |
| OPCS Code2                 | ws7.1 Primary total prostnetic replacement of hip J  |                                                                                                    |
| OPCS Code3                 |                                                      |                                                                                                    |
| Drimony Indication of      | Y                                                    |                                                                                                    |
| Surgery                    | Avascular necrosis                                   |                                                                                                    |
| Operation Duration         |                                                      | Othis is a required field, please enter a duration of operation                                                                                                    |
| Wound Class                | 1 Clean                                              |                                                                                                    |
| Lead Surgeon Grade         | Associate specialist                                 |                                                                                                    |
| Surgeon Code               | 123                                                  |                                                                                                    |
| Surgeon Code2              |                                                      |                                                                                                    |
| Devision Hin               |                                                      | Vou may only answer the 'Devision of his prosthesis question' if the category of the                                                                                                    |
| Revision nip               | Acetabulum                                           | surgical procedure is 'Hip' and the Primary indication for surgery is a revision                                                                                                    |
| Type Of Surgery            | Elective                                             |                                                                                                    |
| Antibiotic Cement          | Yes 🗸                                                |                                                                                                    |
| Date Inpatient Survey      | 19/04/2011                                           |                                                                                                    |
| Stopped<br>Reason Survey   | Discharged have the section of a life                |                                                                                                    |
| Stopped                    | Discharged nome / to another care raciity            |                                                                                                    |
| Patient Post Discha        |                                                      |                                                                                                    |
| Patient Given PDO          | - ge questionaire                                    |                                                                                                    |
| PDQ Completed              |                                                      |                                                                                                    |
| Date PDO Completed         | 🕑                                                    |                                                                                                    |
| Date PDQ Completed         |                                                      |                                                                                                    |
| Other Post Dischard        | ge Surveillance                                      |                                                                                                    |
| Patient Reviewed PD        |                                                      |                                                                                                    |
| Date Reviewed              |                                                      |                                                                                                    |
|                            |                                                      |                                                                                                    |
| User Comment               |                                                      | Over the second second seco |
| Please check unusual       | I values flagged by waring signs ( 🔺 ) and confir    | m                                                                                                    |
| here.                      |                                                      |                                                                                                    |
|                            |                                                      |                                                                                                    |
|                            |                                                      |                                                                                                    |
| Save and Close             | Delete                                               |                                                                                                    |
|                            |                                                      |                                                                                                    |
|                            |                                                      |                                                                                                    |

#### Edit a record

Any record **In progress** can be edited. To locate a serial number see **Search for a record** (Page 6). Open the record in the data entry screen and make the changes to the operation data and/or SSI data. You can now **Save and close** the record. **NOTE: if you do not remember to click on Save and close the additions and changes will not be saved.** 

#### Side option- Import a CSV File

Hospitals that wish to input their data in this way will need to contact SSISS to obtain specific instructions in the form of a **CSV file import guide** and have menu item **Import CSV File** added to their **Data Collection** screen.

# 3. Main option - Administration

By clicking on Administration you will automatically be taken to the Hospital details screen.

## Side option - My Hospital

From this screen you can view details about your hospital and view or edit the list of contacts at your hospital. You can also see the user name for your hospital user account.

The Hospital Details screen shows details currently held by SSISS. If any of the hospital details are incorrect, please contact SSISS (email) with the correct information so that the record can be updated. You will not be able to change these fields yourself.

#### **Hospital contacts**

At the bottom of the screen you can see a list of contacts at your hospital. You can **edit contact details or delete a contact.** Select the contact by clicking on the name in the contacts list. This opens full details on that person. You can then edit the information in the fields as appropriate and **Save** the changes.

| Hosp                                               | ital deta                                                                      | ils                                                                                                    |                                                                                  |                                 |                                          |                                                                                                  | Figure                                                                            | 14 |
|----------------------------------------------------|--------------------------------------------------------------------------------|----------------------------------------------------------------------------------------------------|----------------------------------------------------------------------------------|---------------------------------|------------------------------------------|--------------------------------------------------------------------------------------------------|-----------------------------------------------------------------------------------|----|
| If hospit                                          | al details are                                                                 | e incorrect please contact the S                                                                                                    | SSI team.                                                                        |                                 |                                          |                                                                                                  | riguie                                                                            | 14 |
| Name                                               | HPA T                                                                          | EST                                                                                                    |                                                                                  | Ref No                          | 932                                      | 20                                                                                               |                                                                                   |    |
| Hospital                                           | Type Acute,                                                                    | infectious diseases                                                                                                    | ~                                                                                | Hosp Org                        | Code                                     |                                                                                                  |                                                                                   |    |
| Hospital                                           | Sector NHS                                                                     |                                                                                                    | NHS Trus                                                                         | st                              |                                          |                                                                                                  | ~                                                                                 |    |
| Reg Date                                           | e 11/07/                                                                       | 2008                                                                                                    | HPA Regi                                                                         | ion                             |                                          |                                                                                                  | ~                                                                                 |    |
| Address                                            | Line1 Colind                                                                   | ale Ave                                                                                                    |                                                                                  | Trust Pro                       | vider                                    |                                                                                                  |                                                                                   |    |
| Address                                            | Line2                                                                          |                                                                                                    |                                                                                  | Tel No                          |                                          |                                                                                                  |                                                                                   |    |
| Address                                            | Line3                                                                          |                                                                                                    |                                                                                  | Fax No                          |                                          |                                                                                                  |                                                                                   |    |
| Post Coo                                           | de NW9 5                                                                       | έQ                                                                                                    |                                                                                  |                                 |                                          |                                                                                                  |                                                                                   |    |
| Town                                               | Londo                                                                          | n                                                                                                    |                                                                                  |                                 |                                          |                                                                                                  |                                                                                   |    |
| County                                             |                                                                                |                                                                                                    |                                                                                  |                                 |                                          |                                                                                                  |                                                                                   |    |
| Usernam                                            | ne HpaTe                                                                       | st                                                                                                    |                                                                                  |                                 |                                          |                                                                                                  |                                                                                   |    |
| Hosp                                               | ital cont                                                                      | acts                                                                                                    |                                                                                  |                                 |                                          |                                                                                                  |                                                                                   |    |
| Title N<br>Mr Ja<br>Mrs L<br>Dr F<br>Mr P<br>Mrs P | lame<br>ames Lloyd<br>ucy Marsh<br>orester Paul<br>eter Scott<br>'auline Smith | Job Title<br>Medical Director<br>Acting Lead Nurse<br>Consultant Medical Microbiologist<br>Infection Control Nurse<br>Data Administrator | TelNo<br>020 327 724<br>0208 329 99<br>0208 327 60<br>0208 372 00<br>0207 523 69 | Ext<br>966<br>959<br>900<br>987 | <b>Status</b><br>D<br>M<br>R<br>n/a<br>T | Email<br>J.Lloyd@hospita<br>lucy.marsh@ho<br>paul.forester@h<br>Peter.Scott@ho<br>pauline.smith@ | al.nhs.uk<br>spital.nhs.uk<br>iospital.nhs.uk<br>spital.nhs.uk<br>hospital.nhs.uk |    |

Add Contact button is at the bottom left of the hospital details screen. Add all details and **Save**. The new contact will now appear in the list of contacts on the **Hospital Details** screen.

Please ensure that there is always one staff member nominated as a **Main contact** and if as the main contact you should move on from your current role, please ensure that another staff member is appointed on this screen with main status (if only until a permanent replacement is found). This will ensure that the hospital continues to receive email notifications from the SSI team and that we have a point of contact for our enquires (see SSI Protocol page 27 section 4.3: 'Role of the Surveillance Co-ordinator / Administrator' for more information).

**NOTE:** you can return to the hospital details screen by clicking on the small magnifying glass symbol to the right of the hospital name field.

# Side Option- Participation

From this screen you can view past participation and register to participate for the current or previous period.

Select **Participated** from the drop down list for the relevant surveillance period and your intention to participate will be registered. You can also indicate withdrawal in the same way if it is considered necessary to withdraw from a period.

It is necessary to indicate the intention to participate each time your hospital takes part in a surveillance period or the system will not allow data to be entered for that period. It is not possible to select participation in a particular quarter until the first day of that period. Also see **Enter a new record** (Page 7).

| You are logged in as:                               | :                                                                                                    | Surgical                                                                                                    | Site Infection Surveillance Service                                                                                                    |           |
|-----------------------------------------------------|----------------------------------------------------------------------------------------------------|----------------------------------------------------------------------------------------------------|----------------------------------------------------------------------------------------------------|-----------|
| My Hospital<br>Participation<br>Data Reconciliation | Hospital Par                                                                                                    | ticipation                                                                                                    |                                                                                                    | Figure 15 |
|                                                     | You have not se<br><br>Your participatio<br>Participated                                                                                                    | ected a particip<br>n status for the                                                                                                    | period (Jan-Mar 2008) is:                                                                                                    |           |
|                                                     | Participated           Period           Jan-Mar 2008           Oct-Dec 2007           Jul-Sep 2007           Apr-Jun 2007           Oct-Dec 2006           Jul-Sep 2006           Apr-Jun 2006           Jan-Mar 2006           Jan-Mar 2006           Oct-Dec 2006           Jan-Mar 2006           Jan-Mar 2006           Oct-Dec 2005           Jul-Sep 2005           Jul-Sep 2005 | Status<br>Participated<br>Participated<br>Participated<br>Participated<br>Participated<br>Participated<br>Participated<br>Participated<br>Participated<br>Participated<br>Participated<br>Participated | Data Reconciled         No         Yes         Yes |           |

# Side Option - Data Reconciliation

This screen gives a detailed summary of the data you have **submitted** in the previous period. The countdown to data reconciliation is shown on the **Overview** screen of **Data Collection** so you will know when it is due.

All data for a surveillance period must be submitted within 60 days of the end of the period. A message indicating the submission deadline will be displayed on the **Overview** screen when you log on. For more information see sections: 2.7 Data submission (page 12) and 2.10 Data validation (page 13) of the Protocol for the Surveillance of Surgical Site Infection (available to download from the **Support** screen).

**NOTE:** data reconciliation cannot take place until **ALL** data for the period is **SUBMITTED**. If you try to submit reconciliation prior to this a message telling you that you still have records **In progress** for this period will appear.

| My Hospital         | Reconciliation                                                                 |                                                                                    |                                                            |                                      |                                  |                |
|---------------------|--------------------------------------------------------------------------------|------------------------------------------------------------------------------------|------------------------------------------------------------|--------------------------------------|----------------------------------|----------------|
| Participation       |                                                                                |                                                                                    |                                                            |                                      |                                  |                |
| Data Reconciliation | d Jan-Mar 2008                                                                 |                                                                                    |                                                            |                                      |                                  |                |
|                     |                                                                                |                                                                                    |                                                            |                                      |                                  | •              |
|                     | Please check your c                                                            | lata and click here when yo                                                        | ou are sure it's correc                                    | t                                    | riguie re                        | ,              |
|                     | Please check your c<br>Submit Reconcili<br>Category                            | lata and click here when yo<br>ation<br>Total number of<br>records submitted       | ou are sure it's correc<br>Number of SSI<br>inpatient      | Number of SSI<br>post discharge      | Number of SSI<br>Patient reports | Tot            |
|                     | Please check your c<br>Submit Reconcili<br>Category<br>Hip<br>hemiarthroplasty | lata and click here when yo<br>ation<br>Total number of<br>records submitted<br>47 | ou are sure it's correc<br>Number of SSI<br>inpatient<br>0 | t<br>Number of SSI<br>post discharge | Number of SSI<br>Patient reports | Tol<br>SS<br>O |

The totals in the table must be compared with -

- the number of Surveillance Data Sheets for the category.
- the number of SSIs reported and where they were detected as per reconciliation box.

Only when you are sure the data in the reconciliation table exactly matches the data collected at your hospital for all categories in which you have participated should you click on **Submit Reconciliation**. You will not be able to generate your reports on these data until this process is complete.

If your numbers do not agree make the following checks -

- Recount the data sheets and records with SSI, check whether the SSI was detected during admission, on readmission, other post-discharge or patient reported.
- Ensure records for different categories have not been miscounted or submitted into the wrong category.
- If data are entered for more than one hospital site check that the hospital codes are correct.
- If there are more records in the database than Surveillance Data Sheets the same record may have been entered twice. Check for duplicates by reviewing the data submitted for records with the same name, date of birth and operation date. You can see a list of records submitted in a surveillance period by clicking on Advanced search which is available from the Data collection tab via the Overview screen (see Line listing of records page 19).
- If the numbers of SSI reported are not the same as the number of SSI in paper records you may have entered the same SSI twice. Check from the line listing as above.

# 4. Main option - Reports

The side menu presents you with a selection of available reports to generate for which you can set your own parameters (Figure 17).

## Side option – summary report

The summary report is similar to the report generated quarterly by SSISS. Enter the category and surveillance period into the boxes and click on **Create. NB:** If **Coronary artery bypass graft** is selected a drop-down menu entitled '**Incisional Type'** will appear consisting of four options: 'Chest/breast site', 'Donor site', 'Not set' or 'All' and if **Cardiac (non-CABG)** is chosen there will be a drop-down for '**Type Of Closure**' with options: 'Delayed', 'Primary', 'Not set' or 'All closure methods'.

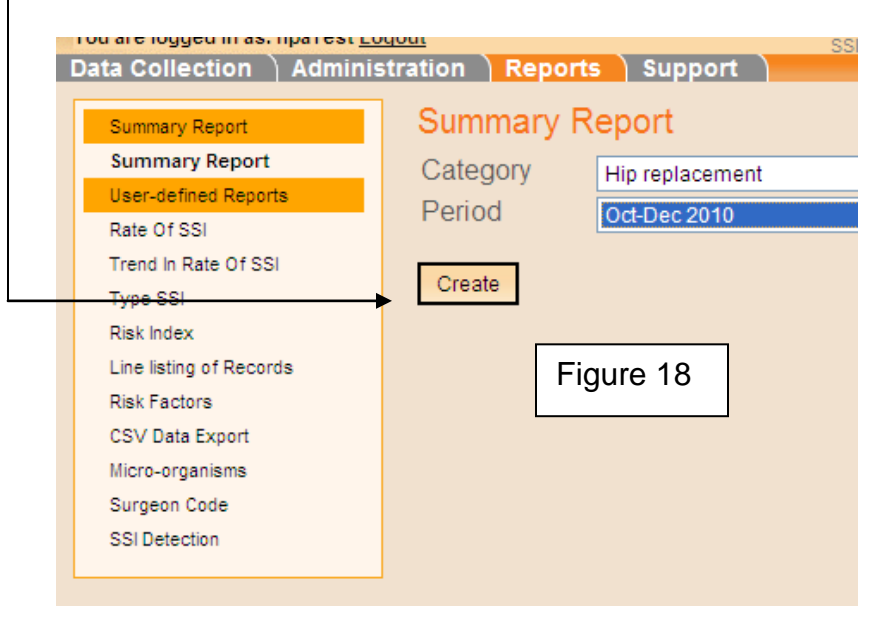

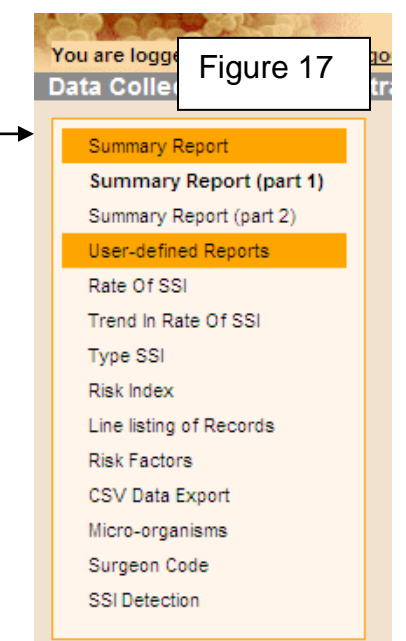

Choose **Export** to produce a PDF version of the report (Figures 19 - 21):

| File Download                                                                                                    | X                                    |
|----------------------------------------------------------------------------------------------------|--------------------------------------|
| Do you want to open or save this file?                                                                                                    | Figure 19                            |
| Name:         n0_Summary.pdf           Type:         Adobe Acrobat Document           From:         www.hpawebservices.org.uk                            |                                      |
| <u>O</u> pen <u>S</u> ave                                                                                                    | Cancel                               |
| While files from the Internet can be useful, some file<br>harm your computer. If you do not trust the source,<br>save this file. <u>What's the risk?</u> | es can potentially<br>do not open or |

Choose **Open**, then **Save** or **Open** and then **Print** (Figure 20):

N.B.: open and save will produce a file size below 200kb but save is chosen (without first opening it) it will be 10mb, which may exceed the size limitation for sending via email.

| 🔁 n09         | n0%5FSummary1[1].pdf - Adobe Reader                                                                                                    |   |
|---------------|----------------------------------------------------------------------------------------------------|---|
| <u>File E</u> | Edit Yew Document Iools Window Help                                                                                                    | × |
| 8             | 🖻 💩 +   🌾   🖕 1 / 5   💿 💿 119% +   拱 🔯   Find                                                                                                    |   |
| Ē             | Figure 21<br>Surgical Site Infection Surveillance Service<br>Summary report (part 1): Rates and trends                                                                                                    |   |
|               | Hip replacement October - December 2010                                                                                                    |   |
|               | Introduction<br>This report summarises the surveillance data collected by your hospital for the current period. It<br>provides data on the operations included in this surveillance and surgical site infections (SSI) that<br>occurred during the inpatient stay, on readmission and post-discharge. Since July 2008 SSISS<br>have incorporated a standard methodology for post-discharge surveillance in the protocol and<br>comparison of rates including SSI that developed post-discharge are possible for data collected<br>after this date. |   |

If you do not wish to produce a PDF version of the report you can simply view it as it appears on the screen. There are various options available: you can scroll through the pages, search for text and change the size (Figure 22).

| Hospital<br>Category<br>Period | 222 Derriford Hospital [222]<br>Hip replacement                                                                                                    | ×<br>                                                                                                    | Figure 22                     |               |
|--------------------------------|----------------------------------------------------------------------------------------------------|----------------------------------------------------------------------------------------------------|-------------------------------|---------------|
| Browse                         | report pages<br>of 5<br>le Export<br>Infection Surveillance Serve<br>treport to<br>rintouts<br>e as file<br>oellected by your he<br>robustion and post-discharge sur<br>noclected by robustischarge sur<br>noclected by robustischarge sur<br>noclected by robustischarge sur<br>noclected by robustischarge sur | Zoo<br>75%<br>Page Width<br>Whole Page<br>500%<br>200%<br>150%<br>100%<br>75%<br>50%<br>25%<br>10%<br>25%<br>10%<br>cospital for the current period. It<br>surgical site infections (SS) that<br>harge. Since July 2008 SSISS<br>veillance in the protocol and<br>are possible for data collected | om in / Zoom out<br>Search te | ext in report |

#### Printing the summary report

You can remove the web address header and footer by going into **Page Setup** on the tool bar at the top of the screen (\*click on the down arrow which is left of the print icon to access the **Page Setup** option).

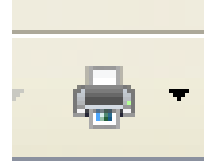

If you are using Internet Explorer 6 you may find that when printing a report the text close to the margins is not included in the output. To prevent this problem from occurring click on **Page setup** (\*as above) then select **Landscape** and set the margins as per table below before printing:

| Left   | 10 |
|--------|----|
| Right  | 6  |
| Тор    | 25 |
| Bottom | 25 |

**NOTE:** you can tell which version of **Internet explorer** you have by selecting **Help** from the **Microsoft Internet Explorer** - **Menu bar** and then **About internet explorer**.

If you cannot see **Help**: right click the mouse anywhere on the grey area at the top of the screen, select **Menu bar**, the menu items including **Help** will then appear.

## Side option – user-defined reports

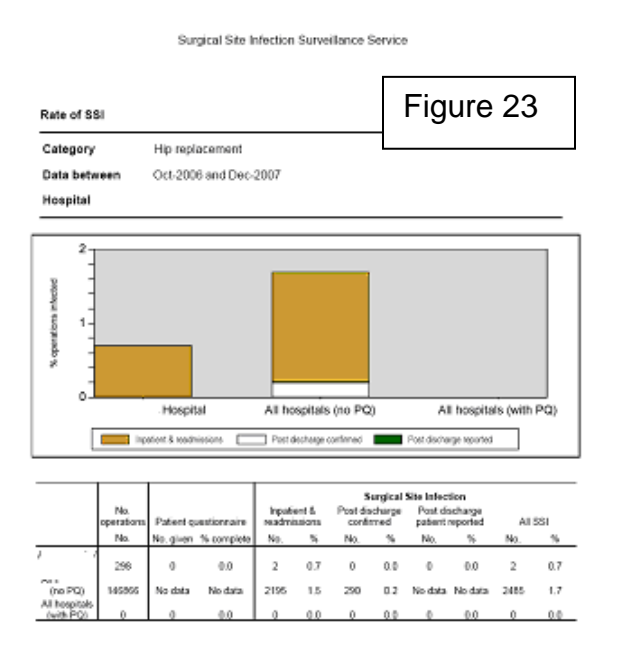

Figure 17 shows the list of user defined reports that can be run from the web link. Click on the name of the report you wish to generate and then enter the category and surveillance periods that you wish to include in the report. Click on **Create**. It will take a few seconds for the report to appear on the screen.

To save or print a copy of the report click on **Export** this will create the report as a 'PDF' (Portable Document Format) which you can then print or save (Figure 23).

The risk factor option gives you a choice of risk factors with which to generate a report (Figure 24).

|                                 |                    |                                |          |                 |        |                       | Surgical Site Infecti | on Sumeillance Service          |                                    |
|---------------------------------|--------------------|--------------------------------|----------|-----------------|--------|-----------------------|-----------------------|---------------------------------|------------------------------------|
| 157 15 SE                       |                    | Surgical Site Infect           | ion S    | Surveillance Se | ervice |                       |                       |                                 |                                    |
| You are logged in as: JennieWil | lson <u>Logout</u> |                                | Ver 4.1  |                 |        | Rate of SSI by ASA    | A DODA                |                                 |                                    |
| Data Collection Adminis         | stration Report    | s Support ) Management ) Setup |          |                 |        | Category              | Hip replacement       |                                 |                                    |
|                                 | Biels Feeter       |                                |          |                 |        | Data between          | Oct 2005 and Dec 2007 |                                 |                                    |
| Summary Report                  | RISK FACIO         | 5                              |          | Eiguro 24       |        | Haspital              |                       |                                 |                                    |
| Summary Report                  | Hospital           |                                | ~        | i igule 24      |        |                       |                       |                                 |                                    |
| User-defined Reports            | Catogony           |                                |          |                 |        |                       |                       |                                 |                                    |
| Rate Of SSI                     | Calegory           |                                | ×        | 1               |        |                       | Operations.           | 164. NSI                        | To indexined                       |
| Trend In Rate Of SSI            | RiskFactor         |                                | <b>~</b> | J               |        | ANA server            | No. %                 | Inpatient &<br>readmessions #2  | Inputient &<br>readmensions All    |
| Type SSI                        | Start Period       |                                |          |                 |        | 1                     | 47 15.8<br>MT 453     | 1 1                             | 23 23                              |
| Risk Index                      | End Period         | Wound Class                    |          |                 |        | 3                     | 47 153                | 1 1                             | 23 23                              |
| Line listing of Records         | Enar onog          | Duration of operation          |          |                 |        | 6                     | 2 07                  |                                 | 03 08                              |
| Risk Factors                    | Create             | Age Group                      |          |                 |        | Undersouri.<br>Torini | 96 BIA                | 8 8                             | 03 03                              |
| CSV Data Export                 | Create             | Pre-operative stay             |          |                 |        |                       | 470 5000              |                                 | 1 00 00                            |
| Micro-organisms                 |                    | Frimaly indication for surgery |          |                 |        |                       |                       |                                 |                                    |
| Surgeon Code                    |                    |                                |          |                 |        | All hospitals         |                       |                                 |                                    |
|                                 |                    |                                |          |                 |        |                       | Operations            | 84. 54                          | National                           |
|                                 |                    |                                |          |                 |        | 454 2002              | No. 5                 | hquiteri E.<br>Ingeltraticos AP | Teateri E<br>Inadriasiona dif      |
|                                 |                    |                                |          |                 |        | 1                     | 20079 16.7            | 19.7                            | 6.9                                |
|                                 |                    |                                |          |                 |        | 3                     | 25042 17.8            | 627 Ni data                     | 1.5<br>2.5 No data                 |
|                                 |                    |                                |          |                 |        | +                     | 1040 0.0              | 51                              | - 11                               |
|                                 |                    |                                |          |                 |        | Untercern             | 2000 16.1             | 209                             | 10                                 |
|                                 |                    |                                |          |                 |        | Total                 | 146515 100.0          | 295                             | 15<br>Is weathing down most become |

For the type of SSI, if you select coronary artery bypass graft as your category then you will also be asked to select the incision type that you wish to run the report for (Figure 25)

| You are logged in as: JennieWi | ilson <u>Logout</u> | Surgical Site Infection        | <b>Surv</b> | eillance Servio | :e |
|--------------------------------|---------------------|--------------------------------|-------------|-----------------|----|
| Data Collection Admini         | stration Report     | s Support ) Management ) Setup |             |                 |    |
| Summary Report                 | Type Of SS          | SI                             |             |                 |    |
| Summary Report                 | Hospital            | V                              |             | Figure 25       |    |
| User-defined Reports           | nospital            |                                |             | rigule 25       |    |
| Rate Of SSI                    | Category            | Coronary artery bypass graft   |             |                 |    |
| Trend In Rate Of SSI           | Incisional          | All                            |             |                 |    |
| Type SSI                       | Type                |                                |             |                 |    |
| Risk Index                     | Start Period        | Chest Incision                 |             |                 |    |
| Line listing of Records        | End Period          | Donor Site                     |             |                 |    |
| Risk Factors                   |                     | All                            |             |                 |    |
| CSV Data Export                | Create              | <u></u>                        |             |                 |    |
| Micro-organisms                |                     |                                |             |                 |    |
| Surgeon Code                   |                     |                                |             |                 |    |
|                                |                     |                                |             |                 |    |

#### Data completeness report

For feedback to inform you of your hospitals completion rate of data fields within a selected surveillance time period, e.g.: ASA score, OPCS code 1, wound class and reason inpatient surveillance stopped.

#### Line listing of records

This enables you to list the records you have collected in a particular category and for a choice of surveillance periods. It will give you a table with the main data items for each record so that you can search for a particular patient (Figure 26). You may need to use this to find patients who have been readmitted after several months with an SSI. This report has to be exported as a web archive and printed in landscape format.

| You are logged in as:                   |                                                | Sur               | gica                | l Sit                 | e In                   | fecti                  | on S                   | <b>Urv</b><br>4.1 | eilla                      | nce                 | Ser      | vice                            |                          |                  |
|-----------------------------------------|------------------------------------------------|-------------------|---------------------|-----------------------|------------------------|------------------------|------------------------|-------------------|----------------------------|---------------------|----------|---------------------------------|--------------------------|------------------|
| Data Collection ) Administra            | Data Collection Administration Reports Support |                   |                     |                       |                        |                        |                        |                   |                            |                     |          |                                 |                          |                  |
| Summary Report                          | Line listin                                    | g of Rec          | ords                |                       |                        |                        |                        |                   |                            | Γ                   |          |                                 | 00                       |                  |
| User-defined Reports                    | Category<br>Start Period                       | Large bo          | owel surg<br>2007   | ery                   |                        |                        | *                      |                   |                            |                     | FIÇ      | jure                            | 26                       |                  |
| Trend In Rate Of SSI                    | End Period                                     |                   |                     |                       |                        |                        | *                      |                   |                            | -                   |          |                                 |                          |                  |
| Risk Index                              | Create                                         |                   |                     |                       |                        |                        |                        |                   |                            |                     |          |                                 |                          |                  |
| Line listing of Records<br>Risk Factors | 14 4 1                                         |                   |                     | of3 🕨                 | M I                    | 75%                    |                        | *                 |                            |                     |          | Find   Ne                       | xt                       |                  |
| CSV Data Export<br>Micro-organisms      | Web archive                                    | <b>∼</b>          | Export              |                       |                        |                        |                        |                   |                            |                     |          |                                 |                          |                  |
| Surgeon Code                            | Category                                       | Large bowel s     | urgery              |                       |                        |                        |                        |                   |                            |                     |          |                                 |                          |                  |
|                                         | Data between<br>Hospital                       | Oct-2007 and      | Dec-2007            |                       |                        |                        |                        |                   |                            |                     |          |                                 |                          |                  |
|                                         | Patient<br>nam e Surn                          | NHS<br>ame number | Serial no.          | Date of<br>birth      | Date of<br>admiision   | Date of operation      | Date of<br>submission  | Gende r           | PDD que : t.<br>com ple te | Patient<br>reviewed | PDEciate | SSI<br>detection                | Date of<br>SSion⊪e t     | \$ \$            |
|                                         |                                                |                   | 213661              | 23/1/1925             | 6/11/2007              | 7/11/2007              | 6.6./2008              | Female            |                            |                     |          | During<br>admitision<br>During  | 10/11/2007               | Stp<br>to<br>Stp |
|                                         |                                                |                   | 2208 12<br>21 37 03 | 18/2/1947<br>1/5/1965 | 7/11/2007<br>6/12/2007 | 7/11/2007<br>7/12/2007 | 6.6./2008<br>6.6./2008 | Female<br>Male    |                            |                     |          | admitsion<br>Atre-<br>admitsion | 16/11/2007<br>15/12/2007 | t c              |
|                                         |                                                |                   | 213673              | 31.3/1938             | 3/12/2007              | 4/12/2007              | 6.6./2008              | Female            |                            |                     |          | During<br>acim tosion           | 10/12/2007               | Sup<br>No        |

## **CSV** Data Export

You can select a period for which to export your data as a CSV file. This will download your data into an Excel spreadsheet (once you click on **Export**) which you can then open and save to use for further analysis (Figure 27).

| You are logged in as:     |                  | Sı          | ırgi          | cal        | Site             | Infe                | ectio                | n Si<br>Ver 4. | ırve      | illar                 | ice S           | Serv              | vice       |                        |
|---------------------------|------------------|-------------|---------------|------------|------------------|---------------------|----------------------|----------------|-----------|-----------------------|-----------------|-------------------|------------|------------------------|
| Data Collection   Adminis | tration Re       | ports       | Suppo         | rt         |                  |                     |                      |                |           |                       |                 |                   |            |                        |
| Summary Report            | CSV Da           | ta Expo     | ort           |            |                  |                     |                      |                |           |                       |                 | <b>_</b> :        |            | ~                      |
| Summary Report            | Period           | Jan-        | Mar 200       | )8         |                  |                     |                      | ~              |           |                       |                 | ⊢ıgι              | ire 2      | .7                     |
| User-defined Reports      |                  |             |               |            |                  |                     |                      |                |           |                       |                 |                   |            |                        |
| Rate Of SSI               | Create           |             |               |            |                  |                     |                      |                |           |                       |                 |                   |            |                        |
| Trend In Rate Of SSI      |                  |             |               |            |                  |                     |                      |                |           |                       |                 |                   |            |                        |
| Type SSI                  | 14 4 1           |             |               | of 4       | 4 🕨 🕅            | 75                  | %                    |                | × [       |                       |                 | F                 | ind   Nex  | t                      |
| Risk Index                |                  |             | -             |            |                  |                     |                      |                |           |                       |                 |                   |            |                        |
| Line listing of Records   | CSV (com         | na delimite | E 🗙 Exp       | port       |                  |                     |                      |                |           |                       |                 |                   |            |                        |
| Risk Factors              | Hospital CSV     | 'Export     |               |            |                  |                     |                      |                |           |                       |                 |                   |            |                        |
| CSV Data Export           |                  |             |               |            |                  |                     |                      |                |           |                       |                 |                   |            |                        |
| Surgeon Code              | Hospital:        |             |               |            |                  |                     |                      |                |           |                       |                 |                   |            |                        |
| Surgeon Code              | Data betweer     | n: Janua    | ary - March   | h 2008     |                  |                     |                      |                |           |                       |                 |                   |            |                        |
|                           |                  |             |               |            |                  |                     |                      |                |           |                       |                 |                   |            |                        |
|                           |                  |             |               |            |                  |                     |                      |                |           |                       |                 |                   |            |                        |
|                           | Patient<br>nam e | Surname r   | NHS<br>number | Serial no. | Date of<br>birth | Eate of<br>adminion | Date of<br>operation | Velght KG      | Height CM | Duration<br>Operation | Surgeon<br>Code | Surgeon<br>Code 2 | Risk Index | Pregnancy<br>Gestation |
|                           |                  |             |               | 230900     | 22.6/1955        | 27 /1/2008          | 31/1/2008            | 0              | 0         | 105                   | 20              | 0                 | 2          | 0                      |
|                           |                  |             |               |            | 57,0061          | 54.0009             | 04.000               |                |           | 21.5                  |                 |                   |            |                        |

# 5. Main option – Support

## Side option – Documents

From this screen you can download supporting information and documentation to support the surveillance at your hospital (Figure 28). Simply click on the document to select and choose to **open** or **save**.

| You are logged in as: HpaTest Logg | Surgical Site In<br>SSIVERS                                                                                                    | fection Surveillance S<br>on 5.14.000 Release Date: October 2011                                                                                                    | ervic                                                                                                    | Figure 28                                                                                                    |
|------------------------------------|----------------------------------------------------------------------------------------------------|----------------------------------------------------------------------------------------------------|----------------------------------------------------------------------------------------------------|----------------------------------------------------------------------------------------------------|
| Documente                          | Documents                                                                                                    |                                                                                                    |                                                                                                    |                                                                                                    |
| Documents                          | Documents Title Annual Mandatory SSI Report 2006 [Second] Annual Mandatory SSI Report 2007 [Third] Annual Mandatory SSI Report 2008 [Fourth] Annual Mandatory SSI Report 2008 [Fourth] Annual Mandatory SSI Report 2008 [Fourth] Annual Mandatory SSI Report 2008 [Fourth] Annual Mandatory SSI Report 2008 [Fourth] Annual Mandatory SSI Report 2008 [Fourth] Annual SSI Report 2008 Data Sheet Hip and Knee (V5) PDC Data Sheet Hip and Knee (V5) PDC Data Sheet Hin Categories (V4) PDC Data Sheet Nain Categories (V4) PDC Data Sheet Nain Categories (V4) PDC Data Sheet Nain Categories (V4) PDC Data Sheet Nain Categories (V4) PDC Data Sheet Nain Categories (V4) PDC Data Sheet Nain Categories (V4) PDC Data Sheet Post Discharge surveillance V2 PDC Data Sheet Nain Categories (V4) PDC Data Sheet Post Discharge Surveillance V2 PDC Deadlines for Submitting Data Method Post Discharge Surveillance V2 PDC Deadlines for Submitting Data Method Post Discharge Surveillance V2 PDC Deadlines for Submitting Data Method Post Discharge Surveillance V2 PDC Deadlines for Submitting Data Method Post Discharge Surveillance V2 PDC Deadlines for Submitting Data Method Post Discharge Surveillance V2 PDC Deadlines for Submitting Data Method Post Discharge Surveillance V2 PDC Newsletter [2] Anuary 2007 Newsletter [2] Anuary 2007 Newsletter [2] Anuary 2007 Newsletter [3] SSIS Sharth 2010 Newsletter [5] SSISS Post Discharge Surveillance Newsletter [5] SSISS Post Discharge Surveillance Newsletter [5] SSISS Post Discharge Surveillance Newsletter [5] SSISS Post 2010 Newsletter [5] SSISS Post Discharge Surveillance Newsletter [5] SSISS Post Discharge Surveillance Newsletter [5] SSISS Post Discharge Surveillance Newsletter [5] SSISS Post Discharge Surveillance Newsletter [5] SSISS Post Discharge Surveillance Newsletter [5] SSISS Post Discharge Surveillance Newsletter [6] SSISS Post Discharge Surveillance Newsletter [6] SSISS Post Discharge Surveillance Newsletter [6] SSISS Post Discharge Surveillance Newsletter [6] SSISS Post Discharge Surveillance Newsletter [6] | Link<br>Second Report Mandatory SSI Report 2006.pdf<br>Third Report Mandatory SSI Report 2007.pdf<br>Fourth Annual Mandatory SSI Report 2008.pdf<br>Stith Annual Mandatory SSI Report 2010.pdf<br>2005 SSI Report 2010.pdf<br>2005 SSI Report 2010.pdf<br>2005 SSI Report 2010.pdf<br>2005 SSI Report 2010.pdf<br>2005 SSI Report 2010.pdf<br>2015 SSI Report 2010.pdf<br>2015 SSI Report 2010.pdf<br>2015 SSI Report 2010.pdf<br>2015 SSI Report 2010.pdf<br>2015 SSI Report 2010.pdf<br>2015 SSI Report 2010.pdf<br>2015 SSI Report 2010.pdf<br>2015 SSI SSI SSI Solvember 2007.pdf<br>Newsletter SSISS Invermber 2007.pdf<br>Newsletter SSISS Invermber 2007.pdf<br>Newsletter SSISS Invermber 2007.pdf<br>Newsletter SSISS Invermber 2007.pdf<br>Newsletter SSISS Movember 2007.pdf<br>Newsletter SSISS Movember 2007.pdf<br>Newsletter SSISS Movember 2007.pdf<br>Newsletter SSISS Movember 2007.pdf<br>Newsletter SSISS Movember 2007.pdf<br>Newsletter SSISS Movember 2007.pdf<br>Newsletter SSISS Movember 2007.pdf<br>Newsletter SSISS Movember 2007.pdf<br>Newsletter SSISS March 2010.pdf<br>Newsletter SSISS March 2010.pdf<br>2015 Codes supplement September 2011.pdf<br>2015 Codes Supplement September 2011.pdf<br>2015 Codes Supplement September 2011.pdf<br>2015 Ddf<br>2015 Ddf<br>2015 | Size<br>465.7 Kb<br>397.5 Kb<br>397.5 Kb<br>1.7 Mb<br>902.4 Kb<br>14.4 Mb<br>95.7 Kb<br>14.4 Kb<br>190.5 Kb<br>144.4 Kb<br>132 Kb<br>132 Kb<br>132 Kb<br>132 Kb<br>132 Kb<br>132 Kb<br>132 Kb<br>132 Kb<br>132 Kb<br>132 Kb<br>132 Kb<br>132 Kb<br>132 Kb<br>133 Kb<br>163.9 Kb<br>103.3 Kb<br>99 bytes<br>111 bytes<br>115.3 Kb<br>153.9 Kb<br>122 Kb<br>110 bytes<br>115.3 Kb<br>153.9 Kb<br>122 Kb<br>110 bytes<br>115.3 Kb<br>153.9 Kb<br>122 Kb<br>122 Kb<br>110 bytes<br>115.3 Kb<br>153.9 Kb<br>122 Kb<br>123.7 Kb<br>110 bytes<br>111 bytes<br>115.3 Kb<br>153.9 Kb<br>122 Kb<br>123.7 Kb<br>110 bytes<br>115.3 Kb<br>153.9 Kb<br>122 Kb<br>123.7 Kb<br>110 bytes<br>111 bytes<br>115.3 Kb<br>153.9 Kb<br>122 Kb<br>123.7 Kb<br>110 bytes<br>111 bytes<br>115.3 Kb<br>153.9 Kb<br>123.7 Kb<br>123.7 Kb<br>123.7 Kb<br>123.7 Kb<br>124.7 Kb<br>125.7 Kb<br>125.7 Kb | Description<br>Second annual mandatory SSI report December 2006<br>Third annual mandatory SSI report December 2008<br>Sith annual mandatory SSI report December 2008<br>Sith annual mandatory SSI report December 2009<br>Sith annual mandatory SSI report December 2009<br>Sith annual mandatory SSI report December 2009<br>Sith annual mandatory SSI report December 2009<br>Distribution of rates of SSI by surgical category.<br>Telephone and email details of SSISS Department. November<br>Data collection form for hip and knee replacement.<br>Data collection form for pand knee replacement.<br>Data collection form for main categories. Novel, V410-08-<br>Data collection form for post discharge surveillance V2 DDC<br>Data collection form for post discharge surveillance V2 PDF<br>Data submission dealine date.<br>Pathent leaflet re national programme for monitoring SSI's.<br>Newsietter SSISS - nost Discharge Surveillance Edition<br>Newsietter SSISS - host Discharge Surveillance Edition<br>Newsietter SSISS - host Discharge Burveillance Edition<br>Newsietter SSISS<br>Newsietter SSISS<br>Newsiet |
|                                    | Developed by the Software Development Unit, Hea                                                                                                    | Ith Protection Agency. For assistance in the use of this w                                                                                                    | veb site, plea                                                                                                    | se call the SSI team on 0208 327 7240                                                                                                    |
|                                    |                                                                                                    |                                                                                                    |                                                                                                    |                                                                                                    |

## **Contact SSISS**

We hope you have found this web user manual useful. Please contact SSISS if you need further assistance.

Surgical Site Infection Surveillance Service (SSISS) HCAI & AMR Department Public Health England 61, Colindale Avenue London NW9 5EQ Telephone: 0208 327 6467 Email: ssi.data@phe.gov.uk Monday to Friday 9:00 am to 5:00 pm